# 1 Implanter un programme dans le robot par connexion filaire (USB)

Allumer le robot mBot. Connecter-le à l'ordinateur à l'aide du câble USB.

Lancer le logiciel **mBlock**. Écrire ou charger le fichier à implanter dans le robot.

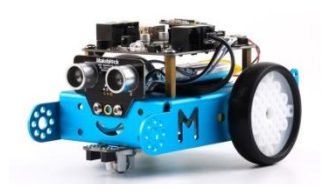

## Étape 1 Connecter le robot mBot à l'aide d'une connexion filaire (USB)

→ En mode connexion filaire (par câble USB), sélectionner le menu « **Connecter** » puis le sous-menu « **par port** série (COM) » et activer la commande du port actif (COM3 dans l'exemple ci-dessous).

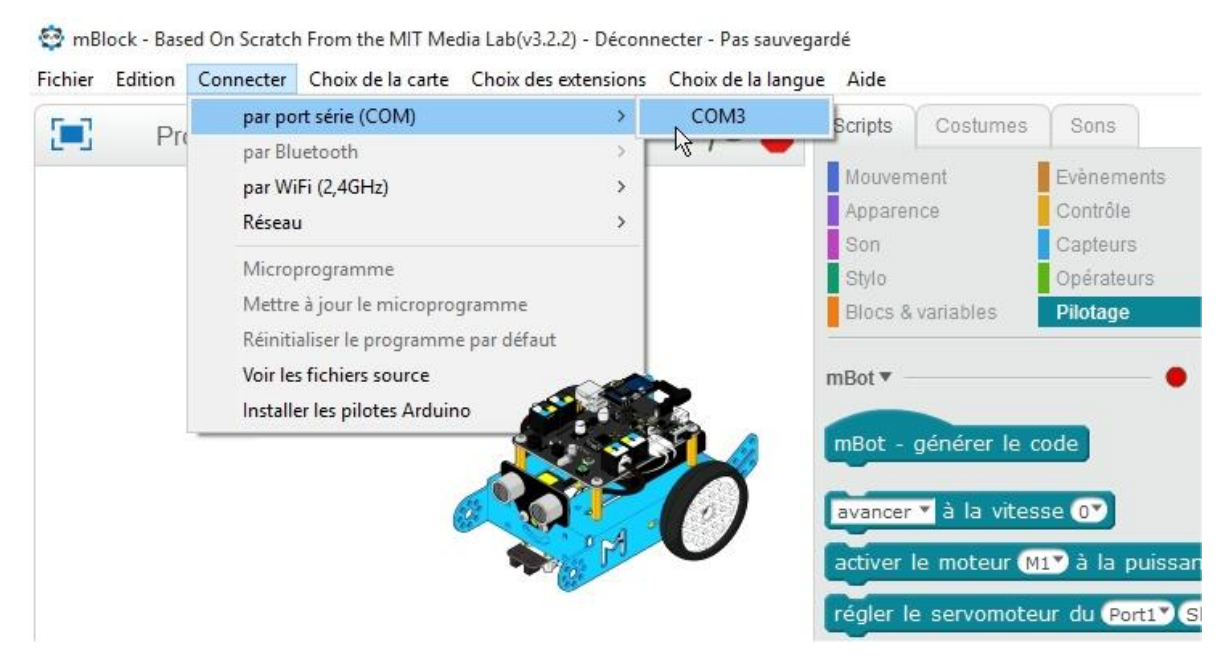

## Étape 2 Choisir la carte Arduino ou le robot

#### 1. Sélectionner le menu « Choix de la carte » et activer la commande « mBot ».

😳 mBlock - Based On Scratch From the MIT Media Lab(v3.2.2) - par port série (COM) Connecté

| Fichier | Edition | Connecter  | Choix de la carte                                                                | Choix des extensions                               | Choix de la la | ngue Aide                                   |                                                             |                                                                            |
|---------|---------|------------|----------------------------------------------------------------------------------|----------------------------------------------------|----------------|---------------------------------------------|-------------------------------------------------------------|----------------------------------------------------------------------------|
|         | Pr      | ojet 12 Su | Arduino<br>Arduino Uno<br>Arduino Leo<br>Arduino Nar<br>Arduino Me<br>Arduino Me | o<br>nardo<br>no ( mega328 )<br>ga 1280<br>ga 2560 | -              | Scripts<br>Mouver<br>Appare<br>Son<br>Stylo | Costumes<br>nent<br>nce                                     | Sons<br>Evènements<br>Contrôle<br>Capteurs<br>Opérateurs                   |
|         |         |            | Makeblock<br>Me Orion<br>Me BaseBoa<br>Me UNO Shi                                | rd<br>ield                                         | -              | Blocs 8<br>mBot ▼ -                         | générer le c                                                |                                                                            |
|         |         |            | Autres<br>PicoBoard                                                              |                                                    |                | avancer<br>activer<br>régler l<br>régler l  | à la vites le moteur M e servomote a DEL sur le a bande LEE | se OV<br>1V à la puiss<br>ur du Port1V<br>ed sur la cartev<br>Port1V Slot2 |

Informations Si la carte Arduino ou le robot sont bien reconnus et connectés, le point rouge passe au vert.

Étape 3 Implanter un programme mBlock dans le robot mBot

1. Cliquer sur l'évènement « mBot – générer le code » pour activer l'implantation du programme.

| Projet 3 Étape 1 🛛 🍋 🛑 | Scripts Costumes            | Sons       | 1 + X X                   |
|------------------------|-----------------------------|------------|---------------------------|
|                        | Mouvement                   | Evènements |                           |
|                        | Apparence                   | Contrôle   | mBot - générer le code    |
|                        | Son                         | Capteurs   |                           |
|                        | Stylo                       | Opérateurs | avancer • a la vitesse 10 |
| -                      | Blocs & variables           | Pilotage   | attendre 1 secondes       |
|                        | mBot ▼<br>mBot - générer le | code       | avancer 🔻 à la vitesse 🛈  |
|                        | A la uite                   |            |                           |

**2.** Dans la nouvelle fenêtre qui apparaît, cliquer sur l'icône « **téléverser dans l'Arduino** ». Le programme que vous avez écrit ou chargé est implanté dans le robot mBot.

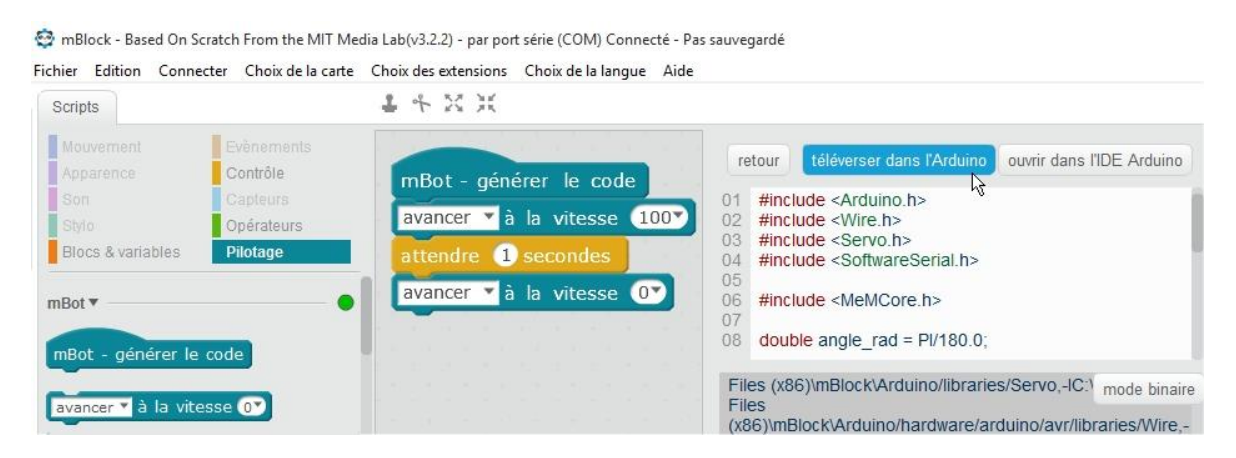

3. Déconnecter le robot du câble USB. Éteindre puis allumer le robot et vérifier son comportement.

**Nota** : En cas d'erreur dans votre programme cliquer sur l'icône « retour », modifier le programme et refaire les procédures des points 1 et 2 de l'étape 3 (il faut de nouveau relier le robot par le câble USB).

#### Informations

Pour remettre le robot à sa situation de départ, il faut initialiser le programme de la carte du robot en sélectionnant le menu « **Connecter** » puis la commande « **Réinitialiser le programme par défaut** ».

| ichier | Edition | Connecter Choix de la carte   | Choix des extensions Cho | ix de la langue Aide |             |            |
|--------|---------|-------------------------------|--------------------------|----------------------|-------------|------------|
|        | 01 Dr   | par port série (COM)          | >                        | Scripts              | Costumes    | Sons       |
|        | UTER    | par Bluetooth                 | >                        |                      | 1           |            |
|        |         | par WiFi (2,4GHz)             | >                        | Mouver               | ment        | Evenements |
|        |         | Réseau                        | >                        | Appare               | nce         | Contrôle   |
|        |         |                               |                          | Son                  |             | Capteurs   |
|        |         | Microprogramme                |                          | Stylo                |             | Opérateurs |
|        |         | Mettre à jour le microprog    | ramme                    | Blocs 8              | A variables | Pilotage   |
|        |         | Réinitialiser le programme    | par défaut               |                      |             |            |
|        |         | Voir les fichiers source      | 4                        | mBot 🔻               |             |            |
|        |         | Installer les pilotes Arduino |                          |                      |             |            |

Pour tester en direct le fonctionnement (monitoring) d'un des capteurs du robot, il faut laisser le câble USB et implanter un microprogramme spécifique dans la carte Arduino du robot (voir procédure ci-dessous).

Sélectionner le menu « **Connecter** » puis activer la commande « **Mettre à jour le microprogramme** ». Le logiciel implante un programme spécial dans la carte du robot.

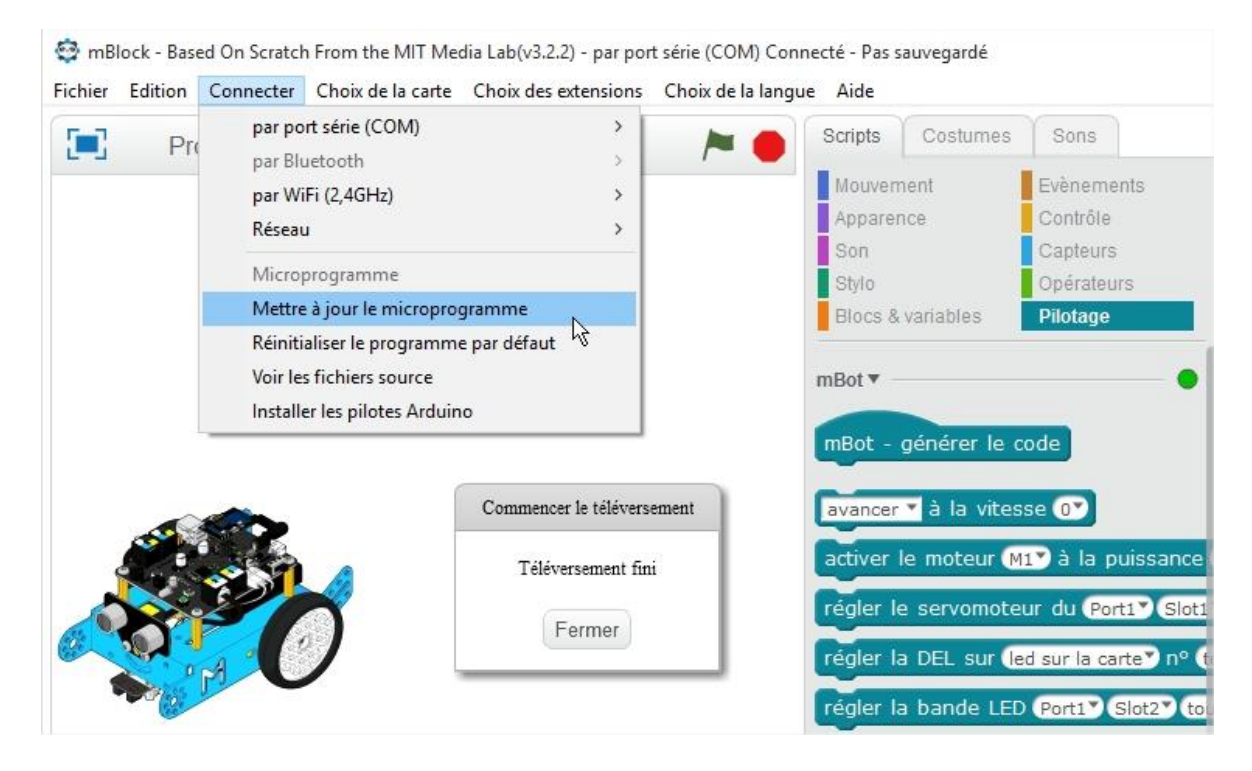

#### Remarques

- si la carte contient un programme mBlock, le logiciel **mBlock** ne peut plus communiquer en temps réel avec la carte. Elle devient donc autonome et on peut retirer le câble USB.

- si la carte du robot contient le **microprogramme** de **mBlock**, le logiciel peut communiquer en temps réel avec la carte. Elle n'est donc plus autonome et il est nécessaire de rester connecté avec le câble USB.

## 2 Implanter un programme dans le robot par connexion par ondes

Allumer le robot mBot et lancer le logiciel mBlock.

Écrire ou charger le fichier à implanter dans le robot.

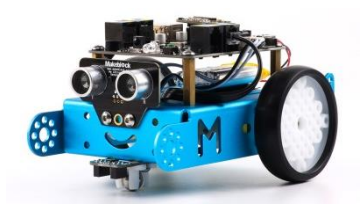

#### Étape 1 Connecter le robot mBot à l'aide d'une connexion par ondes

En mode connexion par ondes (2,4 GHz), sélectionner le menu « Connecter » puis le sous-menu « par WiFi (2,4 GHz) » et activer la commande « Connecter ».

Informations Pour utiliser le mode de connexion (2,4 GHz), il faut installer une clé USB 2,4 GHz sur un port USB de l'ordinateur.

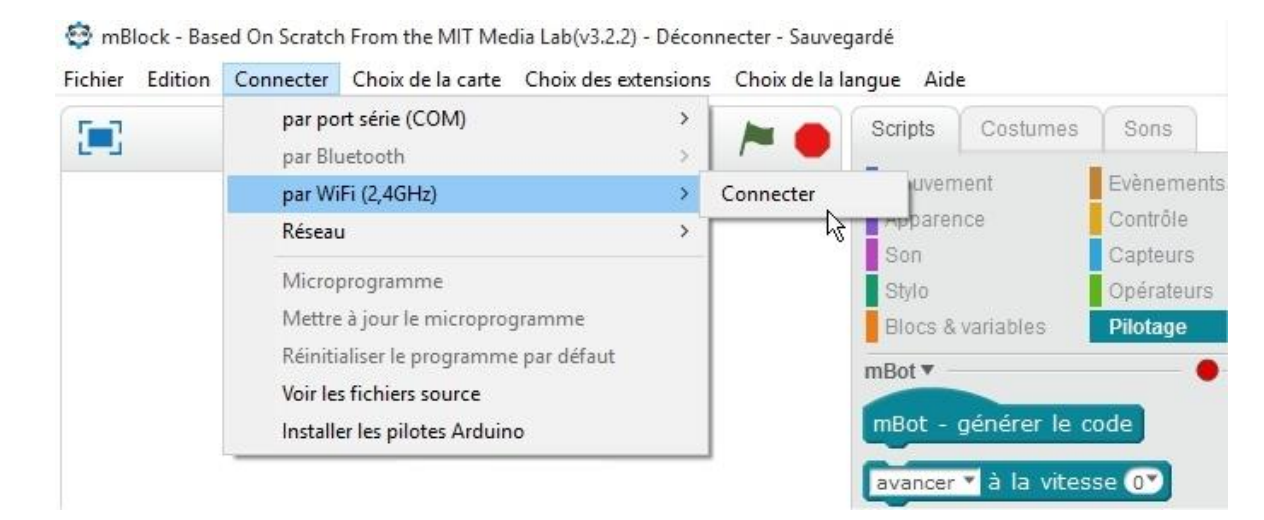

→ En mode connexion par ondes (Bluetooth), sélectionner le menu « **Connecter** » puis le sous-menu « **par Bluetooth** » et activer la commande « **Connecter** ».

Informations Vérifier la connexion Bluetooth sur votre tablette ou smartphone.

### Étape 2 Choisir la carte Arduino ou le robot

1. Sélectionner le menu « Choix de la carte » et activer la commande « mBot ».

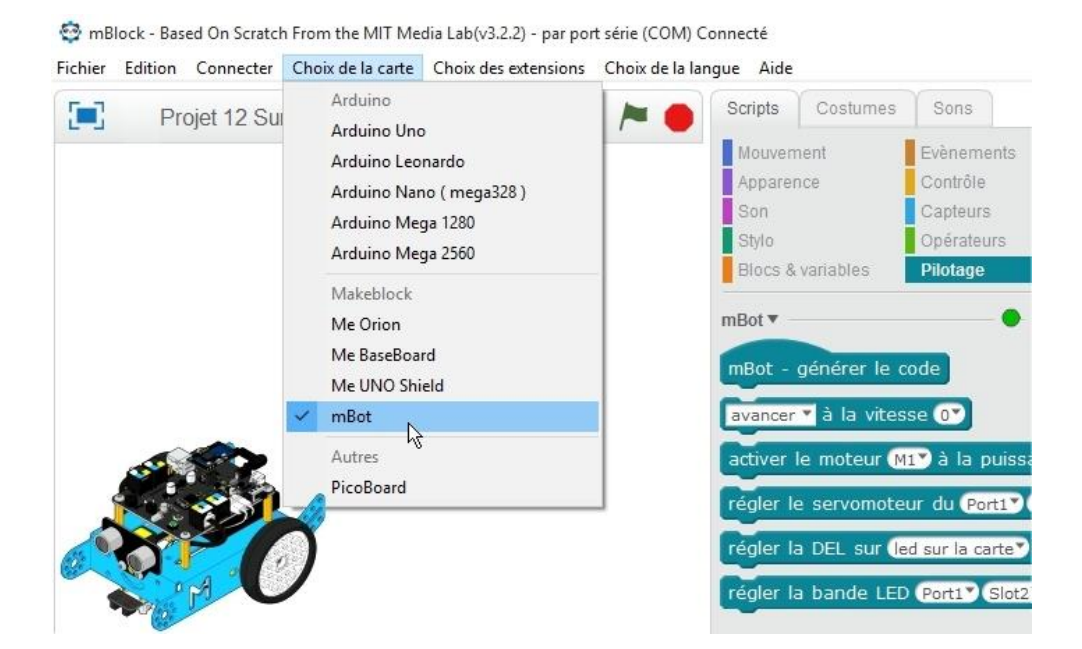

Informations Si la carte Arduino ou le robot sont bien reconnus et connectés, le point rouge passe au vert.

2. Sélectionner le menu « Connecter » puis activer la commande « Mettre à jour le microprogramme ».

| chier Edition                                                                                                    | Connecter                                                                                   | Choix de la carte                                                                                                    | Choix des extensions     | Choix de la langue | e Aide                                                                                                    |                                  |                                                                      |  |
|----------------------------------------------------------------------------------------------------|---------------------------------------------------------------------------------------------|----------------------------------------------------------------------------------------------------|--------------------------|--------------------|----------------------------------------------------------------------------------------------------|----------------------------------|----------------------------------------------------------------------|--|
| Pr                                                                                                    | par po<br>par Blu<br>par Wi<br>Réseau<br>Microp<br>Mettre<br>Réiniti<br>Voir le<br>Installe | nt série (COM)<br>Jetooth<br>Fi (2,4GHz)<br>J<br>programme<br>e à jour le micropre<br>aliser le programn<br>s fichiers source<br>er les pilotes Ardui | ogramme<br>ne par défaut | <b>&gt;</b>        | Scripts Costumes Son<br>Mouvement Evène<br>Apparence Contr<br>Son Capte<br>Stylo Opéra<br>Blocs & variables Pilota<br>mBot ▼<br>mBot - générer le code |                                  | Sons<br>Evènements<br>Contrôle<br>Capteurs<br>Opérateurs<br>Pilotage |  |
| -                                                                                                    |                                                                                             |                                                                                                    | Commencer le télévers    | ement              | avancer                                                                                                    | 🔻 à la vites                     | se 💽                                                                 |  |
|                                                                                                    |                                                                                             | A                                                                                                    | Téléversement fin        | versement fini     |                                                                                                    | activer le moteur M17 à la puiss |                                                                      |  |
|                                                                                                    |                                                                                             |                                                                                                    | Fermer                   |                    | régler le servomoteur du Porti                                                                                                    |                                  |                                                                      |  |
|                                                                                                    |                                                                                             | )                                                                                                    |                          |                    | régler l                                                                                                    | a DEL sur (le                    | d sur la carte*                                                      |  |
| Contraction of the local distance of the local distance of the loc |                                                                                             | -3000                                                                                                    |                          |                    | Co-                                                                                                    | 12 12                            |                                                                      |  |

#### Informations

En mode connexion par ondes (2,4 GHz ou Bluetooth), il est strictement nécessaire d'installer d'abord le **microprogramme** pour que l'utilisateur du robot puisse transmettre en temps réel son programme à la carte.

Étape 3 Implanter un programme mBlock dans le robot mBot

1. Cliquer sur l'évènement « mBot – générer le code » pour activer l'implantation du programme.

| Projet 3 Étape 1 🛛 🏓 🌔 | Scripts Costume   | s Sons     | 1 4 X X                   |
|------------------------|-------------------|------------|---------------------------|
|                        | Mouvement         | Evènements |                           |
|                        | Son               | Capteurs   | mBot - générer le code 💦  |
|                        | Stylo             | Opérateurs | avancer 🔻 a la vitesse 10 |
|                        | Blocs & variables | Pilotage   | attendre 1 secondes       |
|                        | mBot 🔻            |            | avancer 🔻 à la vitesse 💽  |
|                        |                   |            |                           |
|                        | mBot - generer le | code       |                           |

**2.** Dans la nouvelle fenêtre qui apparaît, cliquer sur l'icône « **téléverser dans l'Arduino** ». Le programme que vous avez écrit ou chargé est implanté dans le robot mBot.

🥸 mBlock - Based On Scratch From the MIT Media Lab(v3.2.2) - par port série (COM) Connecté - Pas sauvegardé

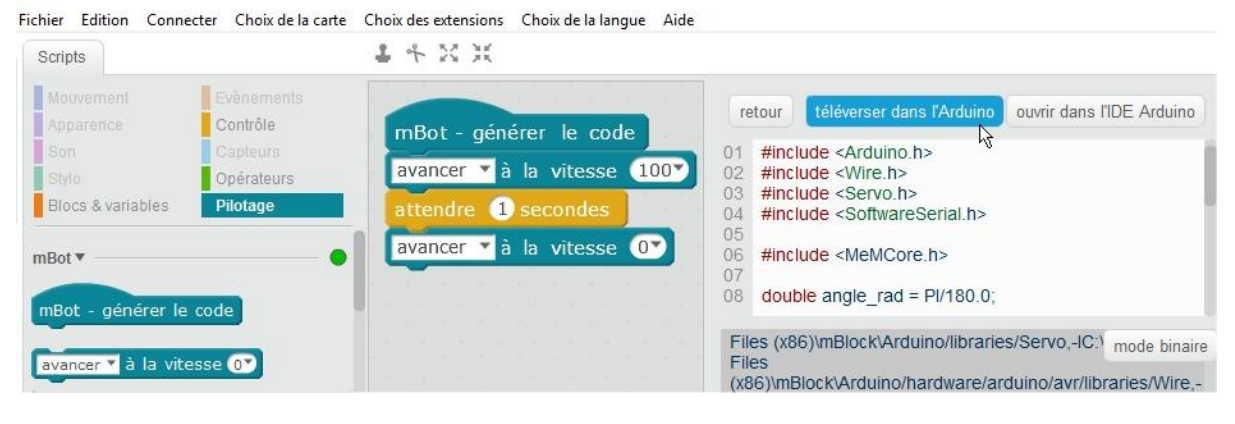

**Nota** : En cas d'erreur dans votre programme cliquer sur l'icône « retour », modifier le programme et refaire les procédures des points 1 et 2 de l'étape 3.

#### Informations

Pour remettre le robot à sa situation de départ il faut initialiser le programme de la carte du robot en sélectionnant le menu « **Connecter** » puis la commande « **Réinitialiser le programme par défaut** ».

| chier | Edition | Connecter       | Choix de la carte       | Choix des extensions | Choix de la langue | Aide      |           |                        |
|-------|---------|-----------------|-------------------------|----------------------|--------------------|-----------|-----------|------------------------|
|       | 01 Pre  | par po          | ort serie (COIVI)       |                      | <b>&gt;</b>        | Scripts   | Costumes  | Sons                   |
|       |         | par bi<br>par W | iFi (2,4GHz)            | ,<br>,               |                    | Mouvement |           | Evènements<br>Contrôle |
|       |         | Réseau          | L                       | >                    |                    | Apparei   | nce       | Contouro               |
|       |         | Microp          | programme               |                      |                    | Stylo     |           | Opérateurs             |
|       |         | Mettre          | e à jour le microprogra | amme                 |                    | Blocs &   | variables | Pilotage               |
|       |         | Réiniti         | aliser le programme p   | ar défaut            |                    |           |           |                        |
|       |         | Voir le         | s fichiers source       | 4                    |                    | mBot 🔻 -  |           |                        |
|       |         | Installe        | er les pilotes Arduino  |                      |                    | -         |           |                        |